**Register for a National Professional Qualification** 

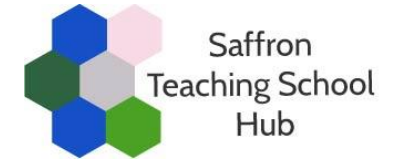

# A step-by-step guide for all schools

## Step 1: Register with the Department for Education (DfE)

First you need to register your NPQ Programme on the DfE website to secure the funding for the Programme:

#### Register your NPQ with the DfE

See the end of this document for a step-by-step guide to registering with the DfE.

# **Step 2: Choose an NPQ and provider**

Consider which NPQ provider you wish to engage with. Saffron Teaching School Hub is delivering NPQs with **Teach First** and the **Church of England** (in partnership with the Catholic Education Service).

Details of each of our NPQs are available here: <u>Saffron Teaching School Hub NPQs</u>

### Step 3: Complete an NPQ application form

The next step is to complete an NPQ application form.

Application forms for Teach First NPQs and the Church of England NPQs will be added to the Saffron Teaching School Hub website in May 2022.

### **Registering with the DfE Online Service – a step-by-step guide**

1) Choose 'Start now' to begin your registration.

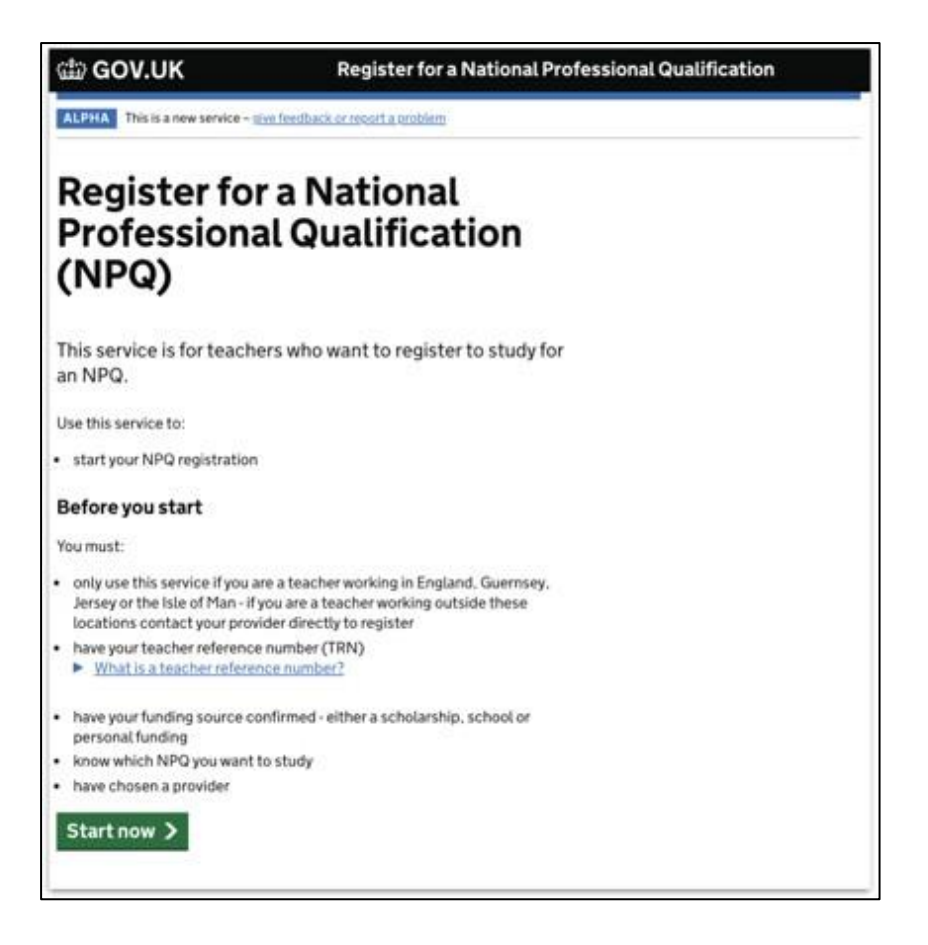

2) Confirm you have chosen your NPQ and provider. Saffron Teaching School Hub is delivering NPQs in partnership with Teach First and the Church of England.

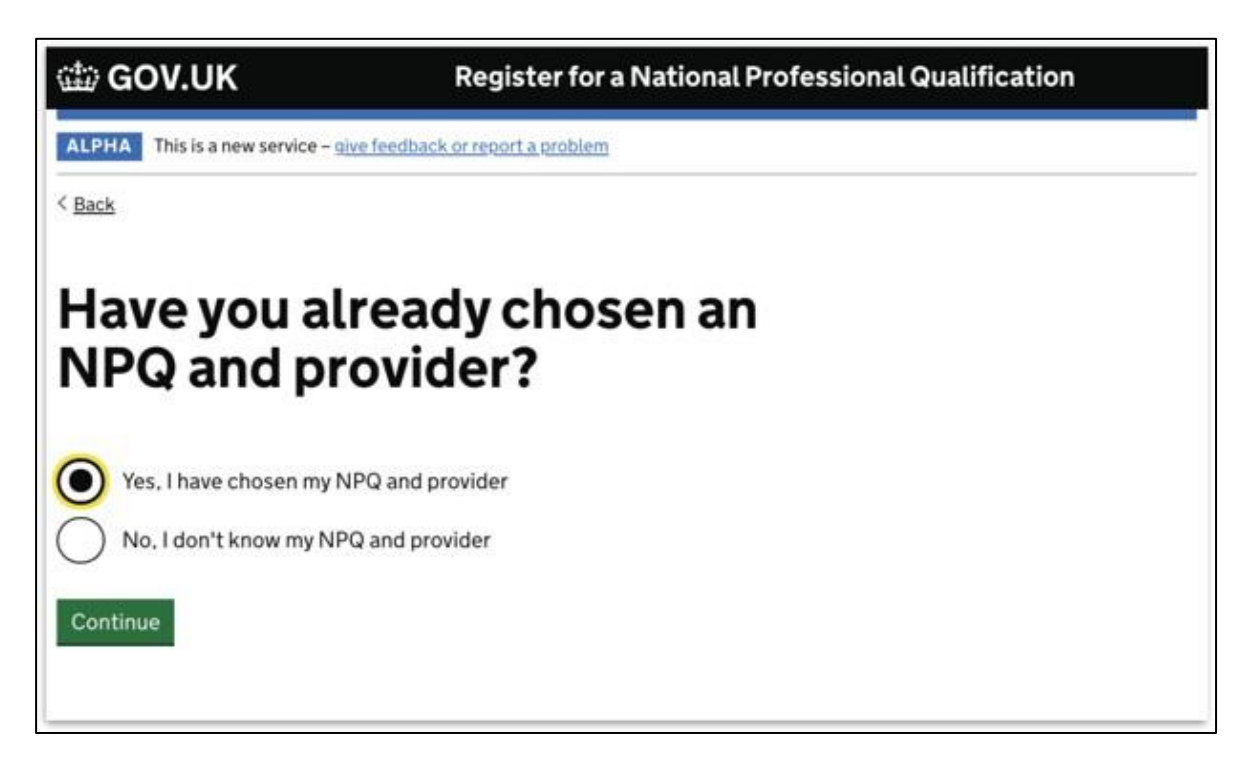

3) The service will ask if you know your Teacher Reference Number (TRN). If you have this to hand, choose 'yes'. You can progress without it but you will need to confirm it at a later date tovalidate your application.

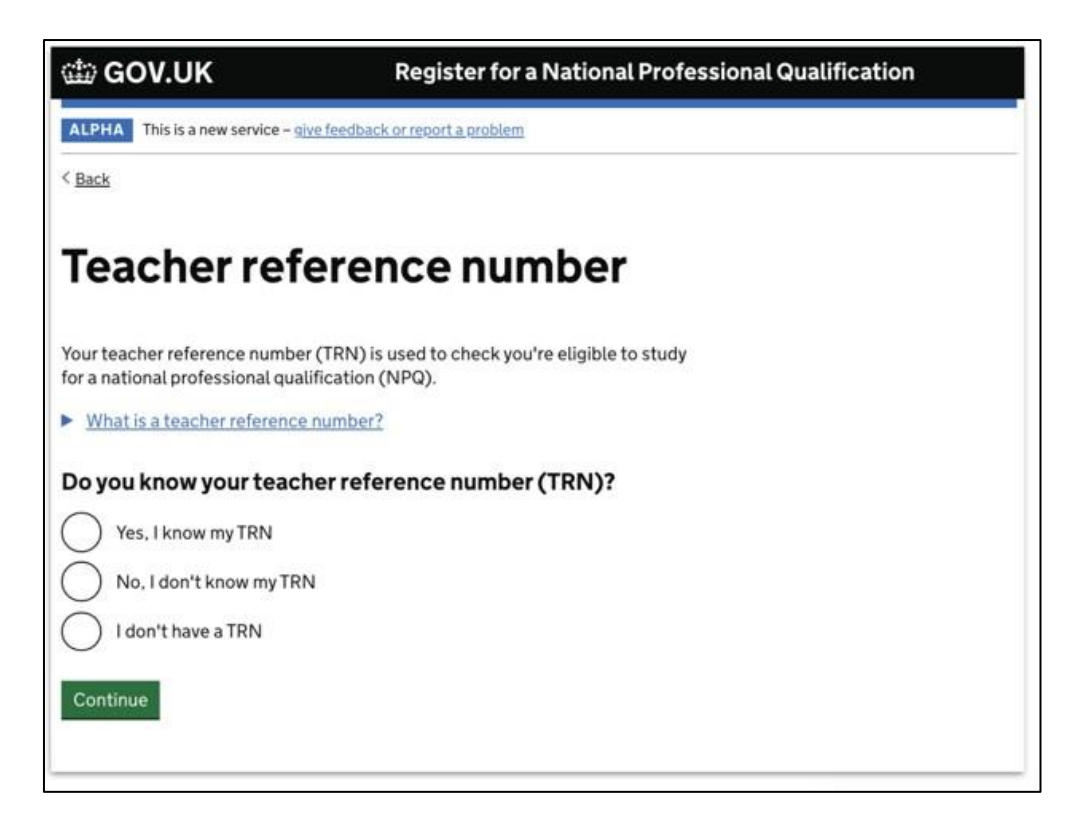

4) You will be asked if you have changed your name, as this is the most common reason someone's details cannot be matched against their TRN. Collecting previous names helps to resolve this issue.

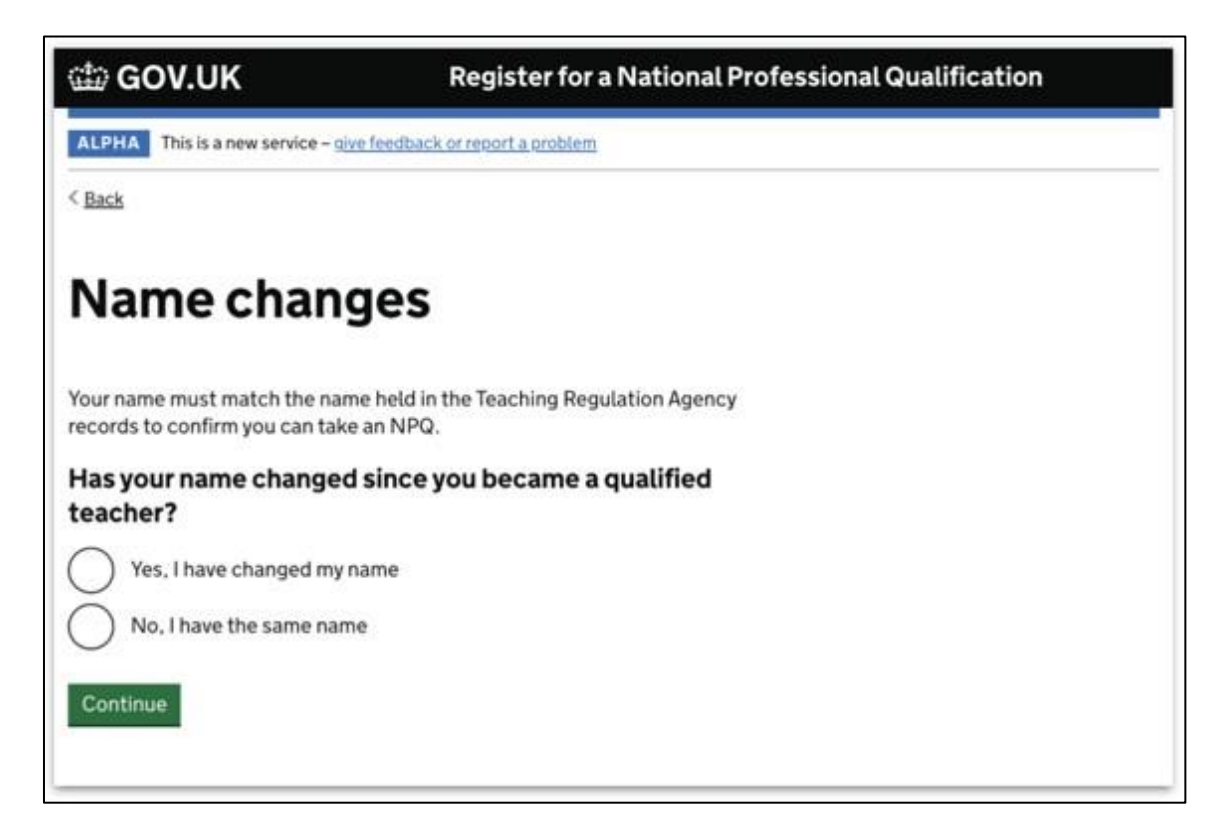

5) You will be asked to provide details so the DfE can validate you. This check is done against the database of qualified teachers.

| ∰ GOV.UK                                                                                                    |
|----------------------------------------------------------------------------------------------------|
| < <u>Back</u>                                                                                                    |
| Check your details                                                                                                    |
| We need to check your details on the Teaching Regulation Agency records to<br>ensure you qualify to study for a National Professional Qualification (NPQ). |
| Teacher reference number (TRN)<br>Your TRN is 7-10 characters long. It may begin with "RP"                                                                 |
| Full name<br>Your full name exactly as it appears on the Teaching Regulation Agency<br>records                                                             |
| Date of birth<br>For example, 12 11 1990                                                                                                    |
| Jodste is                                                                                                    |
| National Insurance Number (optional) This will help us match your details                                                                                  |
| Continue                                                                                                    |

6) You will then be asked which NPQ you are registering for.

| ක් GOV.UK                                  |
|--------------------------------------------|
| < <u>Back</u>                              |
| Choose your NPQ                            |
| NPQ Leading Teaching (NPQLT)               |
| NPQ Leading Behaviour and Culture (NPQLBC) |
| NPQ Leading Teacher Development (NPQLTD)   |
| NPQ for Senior Leadership (NPQSL)          |
| NPQ for Headship (NPQH)                    |
| NPQ for Executive Leadership (NPQEL)       |
| Continue                                   |

7) You will then be asked to say which provider you are going with. Saffron Teaching School Hub is delivering NPQs in partnership with Teach First and the Church of England.

| ∰ GOV.UK                                                                                                    |
|----------------------------------------------------------------------------------------------------|
| < Back                                                                                                    |
| Choose your provider                                                                                                    |
| These are the training providers who provide NPQ Leading Behaviour and<br>Culture. Providers may have different entry requirements for courses.                                                                                                |
| Check with the person responsible for professional development at your school.                                                                                                    |
| Ambition Institute Best Practice Network (home of Outstanding Leaders Partnership) Church of England Education Development Trust School-Led Network Leadership Learning South East (LLSE) Teacher Development Trust UCL Institute of Education |
| Continue                                                                                                    |

8) You will be asked to provide details of your school. This will allow the DfE to determine funding eligibility. If you are not eligible for funding (see the below) you will be asked howyour NPQ will be paid for.

| COV.UK                                                                                                    |
|----------------------------------------------------------------------------------------------------|
| < <u>Back</u>                                                                                                    |
| Find your school                                                                                                    |
| We need this information to check if you can access Department for<br>Education funding.                                                                         |
| You can only select schools in England, Guernsey, Jersey or the Isle of<br>Man. If your school is outside these locations, check with your training<br>provider. |
| School location                                                                                                    |
| Enter town, city or postcode                                                                                                    |
|                                                                                                    |
| Continue                                                                                                    |
|                                                                                                    |
|                                                                                                    |

9) The service will provide a summary of the information you have provided.

| HE GOV.OK            | Register for a Nat                                                          | Register for a National Professional Qualification |  |  |
|----------------------|-----------------------------------------------------------------------------|----------------------------------------------------|--|--|
| ALPHA This is a ne   | w service – give feedback or report a problem                               |                                                    |  |  |
| < Back               |                                                                             |                                                    |  |  |
| Checky               | our details                                                                 |                                                    |  |  |
| Check the followin   | details are correct before continuing.                                      |                                                    |  |  |
| Fullname             | Kate Thompson                                                               | Change                                             |  |  |
| TRN                  | 1234567                                                                     | Change                                             |  |  |
| Date of birth        | May 24, 1994                                                                | Change                                             |  |  |
| Email                | kate.thompson@digital.education.                                            | Change                                             |  |  |
| Email                | gov.uk                                                                      |                                                    |  |  |
| NPQ                  | gov.uk<br>NPQ Leading Teacher Development<br>(NPQLTD)                       | Change                                             |  |  |
| NPQ<br>Lead provider | gov.uk<br>NPQ Leading Teacher Development<br>(NPQLTD)<br>Ambition Institute | Change<br>Change                                   |  |  |

10) You have now completed registration on the DfE Online Service.

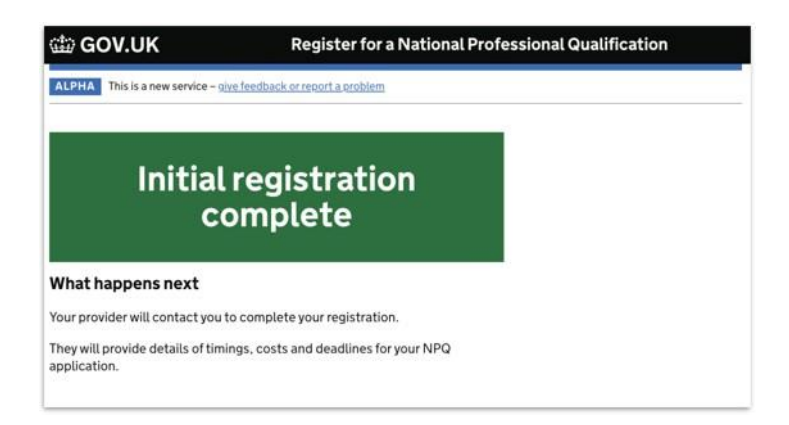